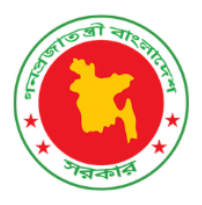

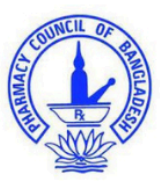

## বাংলাদেশ ফার্মেসি কাউন্সিল

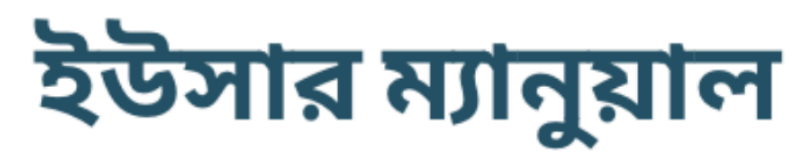

রেজিস্ট্রেশন সনদ নবায়ন এর জন্য আবেদন

ডিসেম্বর ২০২৩ ভার্সন: ১.৩

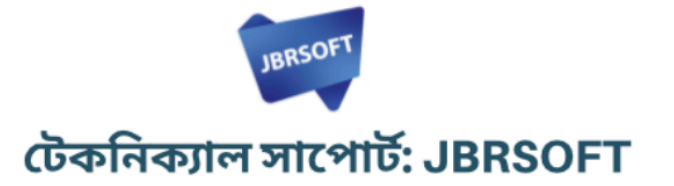

www.pcb.gov.bd

::::::

## যেভাবে নবায়নের জন্য আবেদন করবেন

ধাপ-০১: প্রথমে আপনাকে PCB ওয়েবসাইট থেকে Apply Now বাটনে ক্লিক করতে হবে। এথানে ক্লিক করার পরে আপনার সামনে কয়েকটি বক্স আসবে সেথানে থেকে শেষটিতে ক্লিক করে আপনার আইডি ও পাসওয়ার্ড দিয়ে ফার্মেসী কাউন্সিল এর পোর্টাল এ লগইন করুন।

| PCB DASHBOARD C Explore Pharmac                              | cist Information                                                        | APPLY NOW >                                                     |
|--------------------------------------------------------------|-------------------------------------------------------------------------|-----------------------------------------------------------------|
|                                                              | APPLICATION PANEL                                                       | 2                                                               |
| মূল রেজিঃ সনদের জন্য<br>আবেদন<br><sub>এখানে ক্লিক করুন</sub> | মূল রেজিঃ সনদ উত্তোলন এর<br>আবেদন<br><sup>এখানে</sup> ক্লিক করুন        | রেজিঃ সনদ নবায়ন এর জন্য<br>আবেদন<br>আপনার প্রোফাইন এ নগইন করুন |
| নির্দেশিকাটি দেখুন<br>© PHARMACY COUNCIL OF                  | নির্দেশিকাটি দেখুন<br>BANGLADESH, SUPPORTED BY: MANAGEMENT SCIENCES FOR | নির্দেশিকাটি দেখুন                                              |

- ১। ফার্মেসী কাউন্সিল এর ওয়েবসাইট থেকে এথানে ক্লিক করুন
- ২। সনদ নবায়ন এর আবেদন এর জন্য ক্লিক করে আপনার পোর্টালে লগইন করুন

আপনি যখন মূল রেজিঃ এর জন্য আবেদন করেছিলেন তখন আপনাকে যে আইডি ও পাসওয়ার্ড আপনার মোবাইল ও ইমেইল এ পাঠনো হয়েছে সেটি দিয়ে লগইন করতে হবে। অখবা আপনি আমাদের লাইভ সাপোর্ট

(<u>https://pcbapps.com.bd/support</u>) গিয়ে আপনার পুরো নাম , রেজিস্ট্রেশন নম্বর, আপনার মোবাইল নম্বর ও ইমেইল দিয়ে নুতন আইডি ও পাসওয়ার্ড এর জন্য রিকোয়েস্ট করুন। আমাদের সাপোর্ট সেন্টার থেকে আপনাকে নতুন আইডি ও পাসওয়ার্ড আপনার মোবাইল ও ইমেইলে পাঠিয়ে দিবেন।

যদি পাসওয়ার্ড স্মরণ করতে না পারেন তবে আপনার মোবাইল নম্বর দিয়ে পাসওয়ার্ডটি রিসেট করে নিতে পারেন, সেক্ষেত্রে পূর্বে আপনার PCB পোর্টালে একটি প্রোফাইল থাকতে হবে (পাসওয়ার্ড রিসেট অংশটি দেখুন)।

পাসওয়ার্ড রিসেট: পাসওয়ার্ড রিসেট করার জন্য "Forgot Password" লিংক এ ক্লিক করুন।

| PCB AUTOMATION - SIGN IN        |
|---------------------------------|
| Lisername                       |
| Password                        |
| Remember Me                     |
| LOGIN                           |
| Register Now! Forgot password ? |
|                                 |

এথানে ক্লিক করলে আপনার সামনে নিচের অপশনটি আসবে। এথানে আপনার মোবাইল নম্বরটি দিয়ে ভেরিফাই বাটন এ ক্লিক করুন।

| S PCB DASHBOARD | Q Explore Pharmacist Information |                 | 83 | APPLY NOW 🗲 | 8 |
|-----------------|----------------------------------|-----------------|----|-------------|---|
| C. 01!          |                                  | Forgot password |    |             |   |

ভেরিফাই বাটনে ক্লিক করলে আপনার নম্বরে একটি কোড যাবে।

|      | Forgot password<br>জ্ঞাপনার মোবাইনে ৬ ডিস্টিটের একটি ভেরিফিকেশন কোড পাঠানো যয়েছে |   |
|------|-----------------------------------------------------------------------------------|---|
| C 01 | Inter verification code                                                           | 1 |

| PCB Info                  | ~ |
|---------------------------|---|
| 23/12 • Today 9:52 a.m. 1 |   |
| আপনার PCB                 |   |
| ভেরিফিকেশন কোড            |   |
| <u>957217</u> .           |   |

ভেরিফিকেশন কোডটি দিয়ে সাবমিট বাটনে ক্লিক করুন

| Forg                              | nt password                      |
|-----------------------------------|----------------------------------|
| আপনার মোবাইলে ৬ ডিজিটের <i>এব</i> | টি ভেরিফিকেশন কোড পাঠানো হয়েছে। |
| o1 8                              | 957217<br>SUBMIT >               |

সাবমিট বাটনে ক্লিক করার পরে আপনার সামনে নতুন পাসওয়ার্ড প্রদানের অপশনটি আসবে।

| New Password | Do Tupo Dasa |           |
|--------------|--------------|-----------|
|              | Re-Type Pass |           |
| ••••••       |              |           |
| RESET NOW    |              |           |
|              | RESET NOW    | RESET NOW |

এথানে নতুন পাসওয়ার্ড দিয়ে রিসেট করে আবার লগইন করুন।

| <b>`</b>           |             |            | $\sim$ | 50           |         |         |
|--------------------|-------------|------------|--------|--------------|---------|---------|
| ধার ১১ লগ্রন মাম্র | া মণ্ডমান গ |            | নিজেন  | (analistatic | പ്രാസ്ത | পাররের  |
| 411-03 MINAM 1**18 | 1 202119 .  | 113 011013 | 191014 | เป็นหารุงแต  | เขางเพ  | 114(40) |
| •                  |             | • • •      |        |              |         | • •     |

| 6 |                      |                                             |               | E 👧 🗉                                      |
|---|----------------------|---------------------------------------------|---------------|--------------------------------------------|
|   | Ω                    | PHARMACIST PROFILE<br>View your information | 0             | APPLICATION STATUS<br>Track current status |
|   | JULHAS SUJAN         | First Name                                  | Juhas         | Approved                                   |
|   | YOUR GRADE: A        | Last Name                                   | Sujan         |                                            |
|   | PRESENT ADDRESS      | Father's Name                               | Father        | EXPIRY TRACKING<br>Application volidity    |
|   | Tour present douress | Mother's Name                               | Mother        | Anormet 2010, 12, 22                       |
|   | Division Dhaka       | Gender                                      | Male          | Total Years of Validity: 5                 |
|   | District Faridpur    | Date of Birth                               | 1999-09-27    | Validity: 0 Years, 0 Months, 6, Days       |
|   | Upazila Bhanga       | Age                                         | 20 Click base | Expiry Date: 2019-12-29                    |
|   | Union/ Ward ALGI     | Email                                       | @gmail.com    | KENEW NOW                                  |
|   | Road                 | Mobile Personal                             | 01            | RESET PASSWORD                             |

এখন থেকে ডানদিকে "RENEW NOW" বাটনটি দেখতে পারবেন। এই বাটনটি নবায়নের শেষ তারিখ থেকে তিন মাস আগে একটিভ হবে। এখানে ক্লিক করলে নিচের মতো পেমেন্ট এর অপশন আসবে:

|             |               | Date of Birth                                                                                    | 1978-05-05                                                                                           |                                          |
|-------------|---------------|--------------------------------------------------------------------------------------------------|----------------------------------------------------------------------------------------------------|------------------------------------------|
| Division    | Dhaka         | ফরম ফি                                                                                           | 10                                                                                                   | REGISTRATION STATUS                      |
| District    | Narayanganj   | নবায়ন ফি                                                                                        | 1000                                                                                                 | Track registration status                |
| Upazila     |               | সর্ব মোট                                                                                         | 1010                                                                                                 |                                          |
|             |               | অনলাইন চার্জ                                                                                     | প্রযোজ্য                                                                                             | atus: Approved                           |
| Union/ Ward | N/A           | মেয়াদোন্তীর্ণের তারিখ                                                                           | 2023-03-29                                                                                           |                                          |
| Road        | Zianagar      | আবেদনের তারিখ                                                                                    | 2023-12-04                                                                                           |                                          |
| House       |               | বি.দ্র. কাউন্সিল নির্ধারিত ফি প্রদানের ক্ষেত্রে অন<br>জন্য নিচের বাটন এ ব্লিক করুন৷SSL পেমেণ্ট ( | লাইন চার্জ আবেদনকারীকে বহন করতে হবে। আপনার নবায়ন ফি প্রদানের<br>গটওয়ে লোড হতে একট সময় নিতে পারে)। | EXPIRY TRACKING<br>Registration validity |
| Post Office | Sonargaon     | বাংলাদেশ ফার্মেসী কাউন্সিল থেকে এস.এম.এস                                                         | পাঠানোর ১৫ দিনের মধ্যে আপনার রেজিষ্ট্রেশনের মূল সন্দসহ বাংলাদেশ                                      | @                                        |
| Post Code   | 1440          | ফার্মেসী কাউন্সিলে যোগাযোগ করুন। অন্যথায়,<br>ফি অফেরৎযোগ্য।                                     | .আপনার রেজিস্ট্রেশন নবায়নের আবেদনটি বাতিল বলে বিবেচিত হবে এবং                                       | I Years of Validity: 5                   |
|             |               |                                                                                                  | PAY NOW                                                                                              | ry Date: 2023-03-29                      |
| Your perm   | anent address |                                                                                                  | CLOS                                                                                                 | RENEW NOW                                |

যদি আপনার নবায়ন ফি বেশি দেখায় তাহলে আপনার রেজিস্ট্রেশন তারিখ (ইসু ডেট) অথবা মেয়াদ উত্তীর্ণ তারিখ লাইভ সাপোর্ট থেকে সংশোধন করে নিন।

## ধাপ-০৩: **Pay now**

Pay Now বাটন এ ক্লিক করলে আপনার সামনে নিচের উইন্ডোটি আসবে। এথান থেকে Mobile Banking নির্বাচন করুন:

| Transa      | uction Amount | 1010.0           | 00          |
|-------------|---------------|------------------|-------------|
| Paid By     | : Md. Razidu  | I Islam Rasel    |             |
| Bank Ref.   | : 2312049     | 000              |             |
| Invoice No. | : APRA:oq     | Nw:              | (           |
| Contact No. | : 01          |                  |             |
| Payment To  | : Pharmac     | y Council o      | f           |
|             | Banglade      | sh (PCB)         |             |
|             | Time Remainin | ng : <b>3:22</b> |             |
| Sonali Bank | Card          | Mob              | ile Banking |
|             |               |                  | •••         |
| 🧿 বগ্ৰ      | bKash         | ding g           | টোপন্থ      |
| Nagad       | bKash         | ROCKET           | Upay        |
|             |               |                  |             |
| <b>•</b>    | fin tap       |                  | allet       |

এখান খেকে বিকাশ বাটনে ক্লিক করে Confirm বাটনে ক্লিক করুন এবং আপনার পেমেন্ট পরিমাণ চেক করুন।

|                |                | Sonali Pay    | ali B<br>ment | ank PLC<br>Gateway |  |
|----------------|----------------|---------------|---------------|--------------------|--|
| 1.1            |                | Transaction A | nount         | 1010.00            |  |
|                | P.<br>B.<br>Ir | bł            | Kash          |                    |  |
|                | C<br>Pi        | Mode          |               | Bkash              |  |
|                |                | Main Amoun    | t             | 1010.00            |  |
| Sec. Sec.      |                | Processing F  | ees           | 15.15              |  |
| and the second |                | Total Amoun   | t             | 1025.15            |  |
|                |                | Con           | firm          | Back               |  |
|                |                | Cellfin       | tap           | OKwallet           |  |
| and the state  | Ċ              | Exit          | <b>S</b> 166  | 39, +8809610016639 |  |

Confirm বাটনে ক্লিক করলে বিকাশে পে করার জন্য নিচের স্ক্রিনটি আসবে।

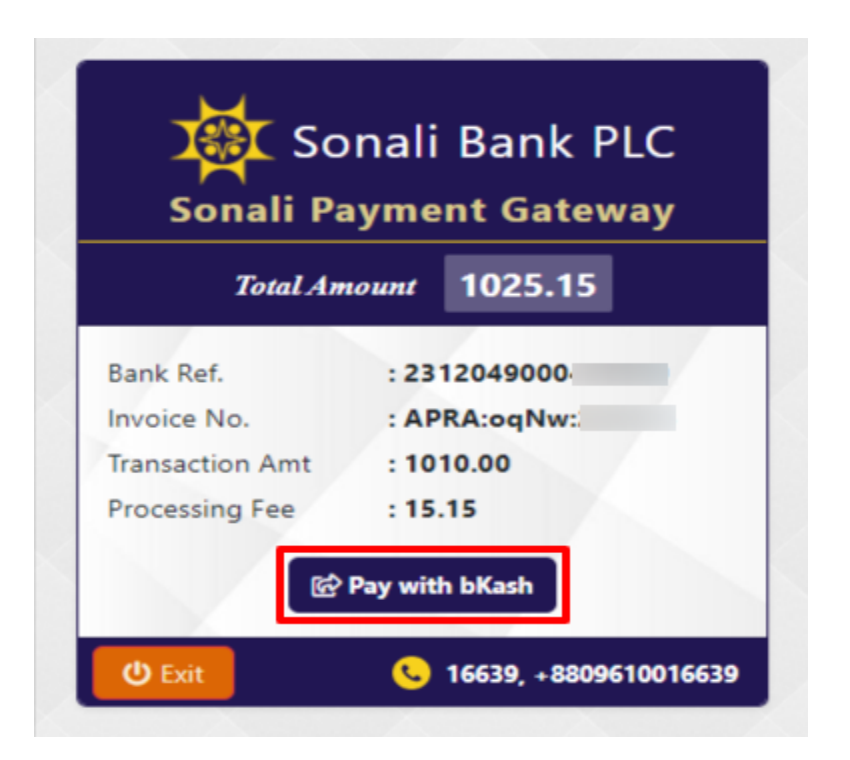

এখন আপনি Pay with bKash বাটনটি নির্বাচন করুন। তারপর আপনার বিকাশ একাউন্ট নম্বরটি দিন:

| Sonali Pava                              | III Bank PLC                                 |  |
|------------------------------------------|----------------------------------------------|--|
| bKash                                    | Payment                                      |  |
| Sonali Bank<br>Invoice: 2312049000       | <b>៦</b> 1025.15                             |  |
| Your bKash Ac                            | count number                                 |  |
| e.g 01XX                                 | XXXXXXXX                                     |  |
| By clicking on <b>Confirm,</b> you are a | greeing to the <b>terms &amp; conditions</b> |  |
|                                          |                                              |  |
| CLOSE                                    | CONFIRM                                      |  |
| S 1                                      | 6247                                         |  |
|                                          |                                              |  |

এবার CONFIRM বাটনে ক্লিক করলে আপনার নম্বরে একটি ভেরিফিকেশন কোড যাবে। ভেরিফিকেশন কোডটি প্রদান করুন:

| bKash Payment                                         |  |
|-------------------------------------------------------|--|
| Sonali Bank b1025.15                                  |  |
| Enter verification code sent to <b>017 ** *** 851</b> |  |
| bKash Verification Code                               |  |
| Didn't receive code? <b>Resend code</b>               |  |
| CLOSE CONFIRM                                         |  |
| <b>L</b> 16247                                        |  |
|                                                       |  |

আবার CONFIRM বাটনে ক্লিক করে আপনার বিকাশের পিন দিয়ে পেমেন্ট সম্পূর্ণ করুন।

| Sonali Dave                        | li Bank PLC                           |  |
|------------------------------------|---------------------------------------|--|
| bKash                              | Payment                               |  |
| Sonali Bank<br>Invoice: 2312049000 | ৳1025.15                              |  |
| Enter PIN of your bKash Acc        | ount number ( <b>017 ** *** 851</b> ) |  |
| Ente                               | r PIN                                 |  |
|                                    |                                       |  |
| CLOSE                              | CONFIRM                               |  |
| <b>O</b> 1                         | 16247                                 |  |
|                                    |                                       |  |

আপনি একইভাবে যেকোনো পেমেন্ট মেখড নির্বাচন করে আপনার পেমেন্ট সম্পন্ন করতে পারবেন। আপনি যদি কার্ডে পেমেন্ট করতে চান তাহেল একইভাবে আপনার কার্ডটি সিলেন্ট করে প্রয়োজনীয় তথ্য প্রদান করুন।

পেমেন্ট কলফার্ম হয়ে গেলে আপনাকে রিডাইরেন্ট করে পিসিবি পোর্টাল এ আপনার প্রোফাইলে নিয়ে আসবে।

|             | and and does not |                       |                            |                            |
|-------------|------------------|-----------------------|----------------------------|----------------------------|
| Your pres   | sent dadress     | Gender                | Male                       | REGISTRATION STATUS        |
| Division    | Dhaka            | Date of Birth         | 1982-06-12                 | Track registration status  |
|             |                  | Age                   | 40                         |                            |
| District    | Dhaka            | Email                 | @gmail.com                 | Status: Approved           |
| Upazila     | MOHAMMADPUR      | Mobile Personal       | 01                         |                            |
| Union/ Ward | N/A              | Mobile Home           |                            |                            |
| Pogd        | Lalmatia         | National ID           | 2                          | EXPIRY TRACKING            |
| Roud        | Edinidud         | Birth Certificate     | 0                          | Registration validity      |
| House       | 8/15             | Nationality           | Bangladeshi                | Approved; 2023-04-04       |
| Post Office | Mohammadpur      | Work Place            |                            | Total Years of Validity: 5 |
| Post Code   | 1207             | University Name       | University of Asia Pacific | Expiry Date: 2023-08-19    |
|             |                  | Student ID            |                            |                            |
| PERMA       | NENT ADDRESS     | Student Enrollment No |                            | RENEW STATUS               |
| Your perm   | nanent address   | Batch No              |                            | Track current status       |
|             |                  | Year of Completion    | 2006                       |                            |
| Division    | Dhaka            | SSC Roll              |                            | Status: Under Processing   |
| District    | Dhaka            | SSC Registration      | 726116                     |                            |
|             |                  | E 1 115               |                            |                            |

## আপনার পেমেন্টটি সফল হলে সাথে সাথে আপনার ইমেইল PCB থেকে একটি কনফার্মেশন ইমেইল যাবে।

|    | আপনার রেজিষ্ট্রেশন নবায়নের আবেদনটি সফলভাবে সম্পন্ন হয়েছে                                                                                                    | > Inbox ×                            | ¢      | 8      | Ø   |
|----|----------------------------------------------------------------------------------------------------|--------------------------------------|--------|--------|-----|
| () | PCB-Renew application submission confirmation pcbautomationtc@gmail.com via sendgrid.net to me -                                                                                      | Nov 29, 2023, 4:28 PM (5 days ago)   | ☆      | ¢      | :   |
|    | সম্মানিত আৰেদনকারী,                                                                                                    |                                      |        |        |     |
|    | আপনার রেজিষ্ট্রেশন নবায়নের আবেদনটি সফলভাবে সম্পন্ন হয়েছে। রেজিষ্ট্রেশনের মূল সনদসহ ১৫ দিনের মধ্যে ব<br>আপনার রেজিস্ট্রেশন নবায়নের আবেদনটি বাতিল বলে বিবেচিত হবে এবং ফি আফেরৎযোগ্য। | াংলাদেশ ফার্মেসী কাউন্সিলে যোগাযোগ ব | চক্লন। | অন্যথা | য়, |

| ধন্যবাদান্তে, |      |       |     |
|---------------|------|-------|-----|
| সচিব          |      |       |     |
| বাংলাদেশ ফ    | মেসী | কাউন্ | जेल |

SMS:

আপনার নবায়নের আবেদনটি সফলভাবে সম্পন্ন হয়েছে । রেজি: এর মূল সনদসহ ১৫ দিনের মধ্যে PCB তে যোগাযোগ করুন। এভাবে পুরো প্রক্রিয়া সম্পূর্ণ করলে আপনার নবায়নের আবেদনটি কর্তৃপক্ষের নিকট জমা হবে। কর্তৃপক্ষ আপনার আবেদনটি যদি গ্রহণ করেন অথবা বাতিল করেন তবে আপনার নিকট একটি মেসেজ যাবে। মেসেজ এ আপনি বিস্তারিত জানতে পারবেন। এছাড়াও আপনি আপনার প্রোফাইল থেকে আবেদন এর অগ্রগতি দেখতে পারবেন।

| EXPIRY TRACKING<br>Registration validity              |   |
|-------------------------------------------------------|---|
| Total Years of Validity: 5<br>Expiry Date: 2020-07-12 |   |
| RENEW STATUS<br>Track current status                  |   |
| Status: Under Processing                              |   |
|                                                       | 0 |
| RESET PASSWORD                                        |   |
|                                                       |   |

যে কোনো সমস্যার সম্মুখীন হলে আমাদের লাইভ সাপোর্টে যোগাযোগ করুন:

Link: <a href="https://pcbapps.com.bd/support">https://pcbapps.com.bd/support</a>

| PCB DASHBOARD                                                                                                    | E SUPPORT                           | APPLY NOW                                                                                     | Login 🧕 |
|----------------------------------------------------------------------------------------------------|-------------------------------------|-----------------------------------------------------------------------------------------------|---------|
| বাংলাদেশ ফার্মেসী কাউন্সিল এর লাইন্ড সাপোর্ট এ আপনাকে স্থাগতম। আপনি আবেদনের সময় কোন সমস্যার স<br>গাইন্ড সাপোর্ট এর নিয়ম সমূহ:<br>) া রবিবার থেকে বৃহস্পতিবার সকাল ১০ টা থেকে বিকেল ৫ টা পর্যন্ত গাইন্ড সাপোর্ট এস্ট্রিভ থাকবে।<br>২) ভান পালের নিচে সাপোর্ট আইকনে ক্লিক করন (লোড যতে একটু সময় নিতে পারে)।<br>৩) আপনি যদি নতুন আবেদনকারী যয়ে থাকেন তবে আপনার নাম, মোবাইল নম্বর, ৪ ইমেইল দিয়ে সমস্যাটি লিঘুন।<br>৪) আপনি যদি মূল জেরিদ সনদ উরোলন এর জন্য আবেদন করেন তবে আপনার নাম, মোবাইল নম্বর, ইমেইল ৪ রেজিস্ট্রেশন নম্বর দিয়ে সমস্যাটি লিঘুন।<br>৪) আপনি যদি মূল ব্রেন্ডিয় সনদ উরোলন এর জন্য আবেদন করেন তবে আপনার নাম, মোবাইল নম্বর, ইমেইল ৪ রেজিস্ট্রেশন নম্বর দিয়ে সমস্যাটি লিঘুন।<br>৪) আপনি যদি রেজি: সনদ নারম এর জন্য আবেদন করেন তবে আপনার নাম, মোবাইল নম্বর, ইমেইল ৪ রেজিস্ট্রেশন নম্বর দিয়ে সমস্যাটি লিঘুন।<br>৬) আপনি খাদের রাজী সার্টিজিবেন্ট রেজিস্ট্রেশন করের তবে আপনার নাম, মোবাইল নম্বর, ইমেইল ৪ রেজিস্ট্রেশন নম্বর দিয়ে সমস্যাটি লিঘুন।<br>৭) আপনি খাদের জেন্য সন্দের বেজিস্টেশন কেরের তবে আপনার নাম, মোবাইল নম্বর, ইমেইল ৪ রেজিস্ট্রেশন নম্বর দিয়ে সমস্যাটি লিঘুন।<br>৬) আপনি ফার্সেটা সার্টিজিবেন্ট রেজিস্টেশন কেরে তের জন আবেদন করের গবের আপনার নাম, মোবাইল নম্বর, বিয় সম্বায় চি লিঘুন।<br>৬) আপনি ফার্সেটা সার্টিজিবেন্ট রেজিস্টেশন কেরে তের জন আবেদন করে বাকেরে অব্যে শির্চ নার্টের দিয়ে সম্বাটি লিঘুন।<br>৮) লাইন্ড সাপোর্ট এ প্রশ্ন করার আগে "সাধাণরন প্রশ্ন ৪ উন্তের- অংশনি টি দেখে নিন। | সম্মুখীন হলে আয<br><sup>ोधूন।</sup> | যাদের সাথে যোগাযোগ করু•<br>PCB Live Support by JBRSOFT<br>How can we help? We're here for you | 1       |
| নতুন রেজিস্ট্রেশন সনদের জন্য, সনদ উত্তোলন অথবা সনদ নবায়ন এর সাধারণ কিছু প্রশ্ন ও উত্তর:                                                                                                    |                                     | Chat 🐓 by Drift                                                                               |         |
| সকল আবেদনের নতুন নির্ধারিত ফি কত?                                                                                                    |                                     |                                                                                               | ×       |
| 🚹 সকল আবেদনের জন্য প্রয়োজনীয় ডকুমেন্টগুলো কি কি?                                                                                                    |                                     |                                                                                               |         |